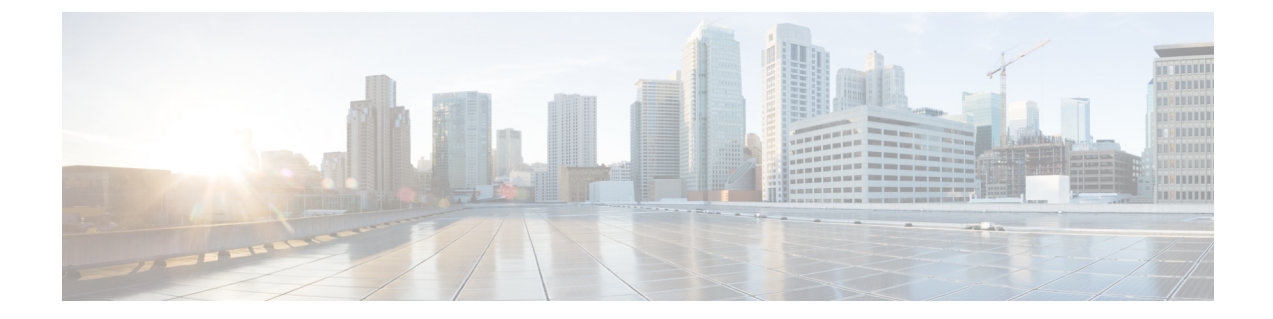

# デバイスに接続されたプロファイルのN日日の変更のサポート

#### 表1:

| 機能名                  | リリース情報                    | 説明                            |
|----------------------|---------------------------|-------------------------------|
| デバイスに接続されたプロ         | NFVIS 4.6.1               | この機能を使用すると、デバ                 |
| ファイルのN日目の変更のサ<br>ポート | Cisco vManage リリース 20.6.1 | イスに接続された後でも、<br>ネットワーク設計プロファイ |
|                      |                           | ルを変更できます。                     |

- •N日目のネットワーク設計の変更に関する制限事項(1ページ)
- •N日目のネットワーク設計の変更に関する情報(2ページ)
- ネットワークプロファイルのN日目の変更の設定(2ページ)

## N日目のネットワーク設計の変更に関する制限事項

- ・デュアル WAN からシングル WAN への更新はサポートされていません。
- デュアルWANを機能させるには、NFVIS制御接続を両方のWAN(wan-brおよびwan2-br) を介して確立する必要があります。
- SRIOV および OVS インターフェイスはスワップできません。これは、インターフェイス の MAC アドレスが変更されるためです。
- •物理ポートはデフォルトのマッピングから削除できません。
- •1つの物理ポートのみを1つの OVS-bridge に割り当てることができます。
- MACアドレスを変更するネットワークマッピングスワップは許可されません。たとえば、 VNIC タイプを virtio から SRIOV に変更すると、MAC アドレスが変更されるため、許可 されません。
- フレーバーでは、CPUとメモリの値のみを更新できます。フレーバーは、Cisco vManage を使用して更新することをお勧めします。

 ・最初に DPDK の有効化コマンドのみをN日目の設定変更に適用し、それが成功して VM が稼働している場合は、フレーバー設定の更新を適用することをお勧めします。これは、 DPDK を有効にするには VM を再起動する必要がありますが、VM の起動時に VM フレー バーを更新できないためです。したがって、設定変更を有効にする DPDK を残りの設定変 更から分離することを推奨します。

## N日目のネットワーク設計の変更に関する情報

この機能を使用すると、1 つ以上のデバイスに接続された後でも、ネットワーク設計プロファ イルを変更できます。グローバルパラメータの変更、サービスとネットワークの設定の編集、 および WAN と LAN の設定の変更を行うことができます。CLI 設定を変更することもできま す。

## ネットワークプロファイルのN日目の変更の設定

## デバイス名とブランチ名の変更

ネットワークに接続されているデバイスの名前を変更するには、次の手順を実行します。

- 1. [Cisco vManage] メニューから、[Configuration] > [Network Design] を選択します。
- **2.** [Manage Network Design] をクリックします。
- **3.** [Branch Sites] をクリックします。
- 4. 編集するデバイスを検索し、編集記号をクリックします。
- 5. ブランチ名を変更する場合は、[Branch Name] フィールドに名前を入力します。

| E Cisco vManage 🔗 Select Resource Group | Configuration · Network | rk Design                                                                    | $\bigcirc$   | ≡ ⊘ 4 | 3 |
|-----------------------------------------|-------------------------|------------------------------------------------------------------------------|--------------|-------|---|
| itwork Design 🗲 Manage                  |                         | Branch                                                                       |              |       |   |
| Circuits 🚠 Data Center 🔆 Branch Sites   | Global Parameters 🗸     | <back add="" branch<="" th=""><th>Add Segments</th><th></th><th></th></back> | Add Segments |       |   |
|                                         |                         | Branch Name                                                                  |              |       |   |
|                                         |                         | FlordvEdT2                                                                   |              |       |   |
|                                         |                         | Add Device Profile                                                           |              |       |   |
|                                         |                         | Name                                                                         | Device Model | 3     | × |
|                                         |                         | FlordvEdT2dv                                                                 | ENCS-5400    | v     |   |
|                                         | silver                  | gold Circuits                                                                |              |       |   |
|                                         | (private)               | gold (public) ×                                                              |              | *     |   |
|                                         |                         |                                                                              |              |       |   |
|                                         |                         |                                                                              |              |       |   |
|                                         | Ø1₩0 m 0 Ø1             | 88 ° C                                                                       |              |       |   |
|                                         | 8                       | 3                                                                            |              |       |   |
|                                         | FlordvEdT2dv Atla       | C8kvT4dv                                                                     |              |       |   |
|                                         | FlordvEdT2 Atla         | iC8kvT4                                                                      |              |       |   |
|                                         | 1 Segment 1 S           | egment                                                                       |              |       |   |
|                                         |                         |                                                                              |              |       |   |
|                                         |                         |                                                                              |              |       |   |
|                                         |                         |                                                                              |              |       |   |
|                                         | Cancel Save             | Cancel                                                                       | Next         |       |   |

- 6. [Next] をクリックします。
- 7. セグメント名が選択されていない場合は、[Segment Name] ドロップダウンリストをクリックし、セグメント名を選択します。
- 8. [Add] をクリックし、[Finish] をクリックします。
- 9. [Save]をクリックします。表示されるダイアログボックスで[Proceed]をクリックします。

#### グローバルパラメータの変更

グローバルパラメータの変更は、ネットワーク内のすべてのデバイスにグローバルに影響します。NFVIS4.6リリース以降、ネットワークに接続されているデバイスでもグローバルパラメータを変更できます。

N日目にグローバルパラメータを変更するには、次の手順を実行します。

- 1. [Cisco vManage] メニューから、[Configuration] > [Network Design] を選択します。
- 2. [Manage Network Design] をクリックします。
- **3.** [Global Parameters] をクリックします。
- [Selected Device] ドロップダウンリストから、変更するスタックを選択します。これらのパ ラメータ(Cisco NTP、Cisco AAA、Cisco Logging)に対してN日目の変更を行うことがで きます。
- 5. 新しいサーバーをプロファイルに追加するには、[New Server] をクリックし、新しい認証 キーを追加するには、[New Authentication Key] をクリックします。既存のサーバーおよび 認証キーパラメータを変更できます。
- 6. Master および Source のパラメータを修正することもできます。

| E Cisco vManage 🕜 Select Resource Group+                      | Configuration - | Network Design             |                                                             | ○ ≡ ◎  |
|---------------------------------------------------------------|-----------------|----------------------------|-------------------------------------------------------------|--------|
| Network Design > Manage                                       |                 |                            |                                                             | ×      |
| 🔯 Circuits 🚠 Data Center 🔆 Branch Sites 🛞 Global Parameters 🗸 |                 | Template Name Network      |                                                             |        |
|                                                               |                 | Description                |                                                             |        |
|                                                               |                 | Server Master Author       | ntication                                                   |        |
|                                                               |                 |                            |                                                             |        |
|                                                               |                 | ✓ SERVER                   |                                                             |        |
|                                                               |                 | New Server                 |                                                             |        |
|                                                               |                 |                            |                                                             |        |
|                                                               |                 | Optional Hostname/IP Add   | ress Authentication Key VPN Version Source Interface Prefer | Action |
|                                                               |                 | 0 171.68.3                 | 8.66 ⊘   c ⊘   c ⊕   Gipabl@herrs ⊕   On                    | / 0    |
|                                                               | $\frown$        | 夏 🗇 [ntp_ser               | ver_nt] O c c c @ Gipabititiens @ Off                       | × 0    |
|                                                               | (private)       |                            |                                                             |        |
|                                                               |                 |                            |                                                             |        |
|                                                               |                 | ✓ MASTER                   |                                                             |        |
|                                                               |                 |                            |                                                             |        |
|                                                               | FlorenCeT2ev    | Master                     | 0 on 0 or                                                   |        |
|                                                               | FlordvEdT2      | Source                     | ©•                                                          |        |
|                                                               | 1 Segment       |                            |                                                             |        |
|                                                               |                 |                            |                                                             |        |
|                                                               |                 |                            | TRUSTED KEY AUTOENTICATION KEY                              |        |
|                                                               |                 |                            |                                                             |        |
|                                                               |                 | New Authentication Key     |                                                             |        |
|                                                               |                 |                            |                                                             |        |
|                                                               |                 | Optional Authentication Ke | y Authentication Value                                      | Action |
|                                                               |                 |                            | No data available                                           |        |
|                                                               | Cancel          |                            | Cancel Update                                               |        |

7. [Update] をクリックします。

(注) NFVIS デバイスの変更を設定するには、cEdge パラメータを使用します。

### デバイスプロファイルの変更

デバイスプロファイルをN日目に変更するには、次の手順を実行します。

- 1. [Cisco vManage] メニューから、[Configuration] > [Network Design] を選択します。
- 2. [Manage Network Design] をクリックします。
- 3. N日目の変更を行うデバイスをクリックします。
- 4. [Edit Profile] を選択します。
- 5. パラメータを変更するには、編集記号をクリックします。
- 6. WAN で、インターフェイス IP を [DHCP] または [Static] に設定します。
  - 注 インターフェイスIPを静的として選択する場合は、CLIアドオン機能テンプレート を使用してIPデフォルトゲートウェイを設定する必要があります。
- 7. [Next] をクリックします。
- 8. [LAN] で、[Global VLAN] の値を入力します。
- 9. 新しいインターフェイスを追加するには、[Add Interface] をクリックします。

 新しいインターフェイスのスパニングツリープロトコル、VLAN (VLAN ID)、および VLAN モードの設定を変更するには、それぞれスパニングツリー、VLAN (オプション)、およびVLAN モードのフィールドを使用します。既存のインターフェイスに対し てこれらの変更を行うこともできます。

| ■ Cisco vManage                                             | Configuration · Network Design | 0                                | ⊃ ≡ ⊙ ₽                     |
|-------------------------------------------------------------|--------------------------------|----------------------------------|-----------------------------|
| Network Design > Manage                                     |                                |                                  | ×                           |
| Circuits 🚠 Data Center 🔆 Branch Sites 🚷 Global Parameters 🗸 |                                |                                  | Build Profile: FlordvEdT2dv |
|                                                             |                                | 🔮 WAN 💫 🔵 LAN 💮 Managem          | nent                        |
|                                                             |                                | Global                           |                             |
|                                                             |                                | Global VLAN                      |                             |
|                                                             |                                | 1,170,171                        | 0                           |
|                                                             |                                |                                  |                             |
|                                                             | silver gold                    | Discovered_VPN_1                 |                             |
|                                                             | (private) (public)             | Interface Name Vil AN (antional) | ×                           |
|                                                             |                                | oloabitEthernet1/0               |                             |
|                                                             |                                |                                  |                             |
|                                                             |                                | Spanning Tree VLAN Mode          |                             |
|                                                             | 01N000 01N000                  | Enable O Disable O Access (      | O Trunk                     |
|                                                             | FlorebeldT2dv AdlactionTdov    | Interface Name VLAN (optional)   | ×                           |
|                                                             | Hordved 12 AttaC8kV14          | gigabitEthernet1/1 171           |                             |
|                                                             | 1 Segment 1 Segment            |                                  |                             |
|                                                             |                                | Spanning Tree VLAN Mode          |                             |
|                                                             |                                | Enable O Disable O Access (      | O Trunk                     |
|                                                             |                                |                                  |                             |
|                                                             |                                |                                  |                             |
|                                                             |                                |                                  |                             |
|                                                             | Cancel Save                    | Back Cancel Next                 | I                           |

11. [Next] をクリックします。

- 12. [Management] で、WAN プロファイルでの選択に基づいて、インターフェイス IP を [DHCP] または [Static] に設定できます。WAN プロファイルでインターフェイス IP を [DHCP] に設定する場合は、管理プロファイルで [Static] を選択する必要があります。逆 も同様です。
  - 注 インターフェイス名は、どのプロファイルでも変更しないでください。デフォルトのインターフェイス名は次のとおりです。
    - WAN プロファイル: GE0-0 または GE0-1
    - •LAN プロファイルの場合:gigabitEthernet1/0~gigabitEthernet1/7
    - ・管理プロファイルの場合:mgmt
- **13.** [Done] をクリックします。

デバイスプロファイルの変更

I

デバイスに接続されたプロファイルのN日目の変更のサポート